## Coordinated Entry: Family Shelter Training

Marin County

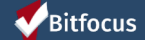

### Agenda

In today's training, you will learn how to

- Complete the Family Shelter Screening
- Refer a family from the Family Shelter Queue to the family shelter program
- Process a referral by
  - Changing a referral from pending to pending in-process
  - Denying a referral
  - Accepting a referral by enrolling the client

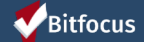

# How to know who is on the Shelter Queue

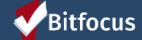

### Families on the Shelter Queue Report

- The Families on the Shelter Queue report will help you identify new families on the queue
- ► The report can be accessed under the Data Analysis tab

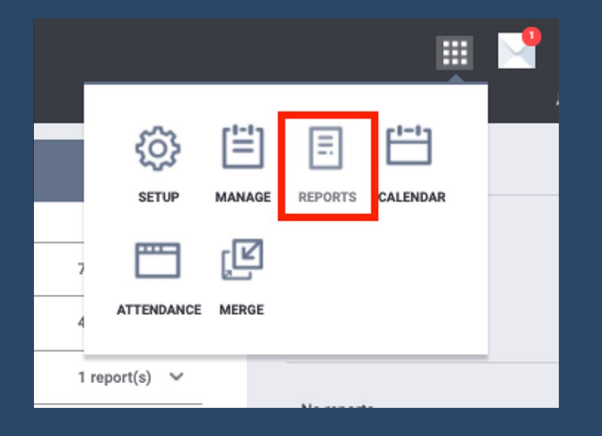

| RY | Y EXPLORE DATA ANALYSIS                         |        |
|----|-------------------------------------------------|--------|
| ,  | Marin County Clarity System Reports             | 1      |
| ł  | Homeward Bound of Marin Reports                 | 34     |
|    | root                                            |        |
|    | # served Age 11-18 between reporting period     | () RUN |
|    | Age 11-18                                       | ● RUN  |
|    | All Benefits                                    | ● RUN  |
|    | Average Assessment score                        | ● RUN  |
|    | DataSpec_ExitReport                             | ● RUN  |
|    | DD_VeteransServed                               | () RUN |
|    | EA Enrollments By Program 6.21.17               | RUN    |
|    | EN MIII St VISPDAT 11.9.2017                    | RUN    |
|    | Enrollment/Client Privacy Setting EN 11.16.2017 | RUN    |
|    | Exit Report                                     | RUN    |
|    | Families currently on the shelter queue         | RUN    |
|    | Federal Poverty Level %                         | () RUN |
|    | Gender                                          | ● RUN  |
|    | HB Culinary Assessment Report                   | () RUN |

#### Bitfocus

# Completing the Family Shelter Screening

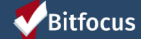

## Family Shelter Screening

- All families will be screened using the Family Shelter Screening
- This assessment will be added as a stand alone assessment under HBOM
  - It is not added to the Coordinated Entry enrollment
- Navigate to the head of household's profile, click on the Assessments tab
- Click Start next to the Family Shelter Screening

| Bitfocus Test                                                                                       |       |          |
|----------------------------------------------------------------------------------------------------|-------|----------|
| PROFILE HISTORY SERVICES PROGRAMS ASSESSMENTS NOTES FILES CONTACT LOCATION                          |       |          |
| A Release of Information is Missing or Permission Not Provided. Please review to ensure compliance. |       |          |
| ASSESSMENTS                                                                                         |       |          |
| Advanced Training Modules Survey                                                                    | START |          |
| Family Shelter Screening                                                                            | START |          |
|                                                                                                    |       | Bitfocus |

Bitfocus

### Family Shelter Screening

- Complete the Family Shelter Assessment
  - Once the adult/s name/s have been checked against the Megan's Law database, and the toggle is moved, the rest of the assessment will appear.
  - Click Save at the bottom when you are done

| FAMILY SHELTER SCREENING                                    |            |   |
|-------------------------------------------------------------|------------|---|
|                                                             |            |   |
| Assessment Date                                             | 09/03/2020 |   |
| First and Last Names of Adult(s) (for<br>Megan's Law Check) | Test       | E |
| First and Last Names of Adult(s) (for<br>Megan's Law Check) | Bitfocus   |   |
| Megan's Law Check                                           |            |   |
|                                                             |            |   |
|                                                             |            |   |
| <b>V</b> Bitfocus                                           |            |   |
|                                                             |            |   |

| SHELIER SUREENING                                                                  |            |                  |  |   |  |
|------------------------------------------------------------------------------------|------------|------------------|--|---|--|
|                                                                                    |            |                  |  |   |  |
| Assessment Date                                                                    | 09/03/2020 | 1 <u>1</u><br>25 |  |   |  |
| First and Last Names of Adult(s) (for<br>Megan's Law Check)                        | Test       |                  |  | E |  |
| First and Last Names of Adult(s) (for<br>Megan's Law Check)                        | Bitfocus   |                  |  |   |  |
| Megan's Law Check                                                                  |            |                  |  |   |  |
| HOUSING SITUATION                                                                  |            |                  |  |   |  |
| Where is the family currently living?                                              | Select     |                  |  | ~ |  |
| What would make it possible for you<br>to be able to stay where you are<br>longer? |            |                  |  |   |  |
| If staying with friends or family, how long can you stay?                          |            |                  |  |   |  |
| Can I provide you with resources for<br>the county you're in?                      |            |                  |  |   |  |
| FAMILY COMPOSITION                                                                 |            |                  |  |   |  |
| Family size (including the HOH)                                                    |            |                  |  |   |  |
|                                                                                    |            |                  |  |   |  |

tfocus

## Referring a Client from the Family Shelter Queue

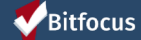

- Before Navigating to the Family Shelter Queue, you will need to first switch under the *Marin Coordinated Entry Agency*
- Click on the drop down arrow below your name in the top right corner
- Select Marin Coordinated Entry Agency from the list
- You are now ready to go to the *Referrals* tab

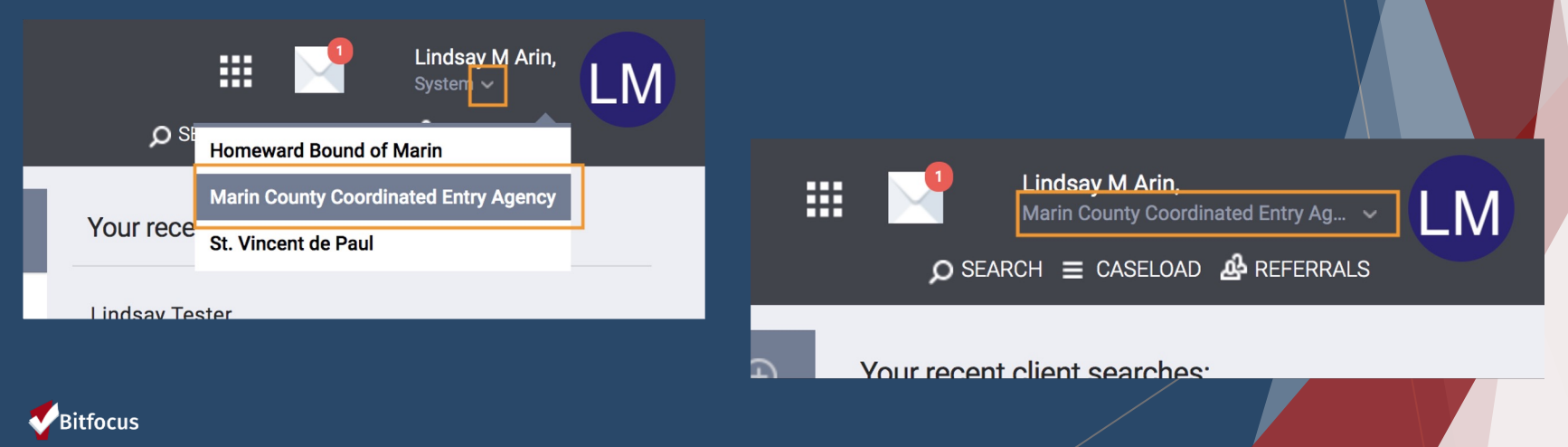

- Click on the *Referrals Tab*
- Click on the *Community Queue* tab
- The name that is highlighted in blue is the queue that you are viewing. If you're viewing the wrong list, just click on the list you want to be viewing.
- Make sure *Family Shelter Queue* is the one that is highlighted

|                            | Lindsay M Aria<br>Marin County Co | n,<br>oordinated Entry Ag ∽<br>DAD | LM           |        |
|----------------------------|-----------------------------------|------------------------------------|--------------|--------|
|                            | ır recent client search           | nes:                               |              |        |
|                            |                                   |                                    |              |        |
| REFERRALS                  |                                   |                                    |              |        |
| Dashboard Pending Commu    | nity Queue Analysis Comp          | leted Denied Sent                  | Availability |        |
| Community Queue            |                                   |                                    |              |        |
|                            | Active List                       | Family Shelter Queue               |              |        |
| Search                     |                                   | Mode                               | Standard     | ~      |
| Active Agency Marin County | Coordinated Entry Agency          | Sort By                            | Default      | ~      |
| Eligible Clients Only      |                                   |                                    |              | SEARCH |
| Client                     |                                   | Referral Date                      | Days Pending |        |
|                            |                                   |                                    |              |        |

#### Bitfocus

- From the *Family Shelter Queue*, you can see a list of families (heads of household) who have been referred for family shelter
  - Search Client Name, UI, SSN
  - Mode Assessment Type (e.g. VI-SPDAT Prescreen for Families [V2])
  - Active Agency the agency you want to send a referral to

| Community Queu   | le                      |                      |   |             |                                        |        |
|------------------|-------------------------|----------------------|---|-------------|----------------------------------------|--------|
|                  |                         | Family Shelter Queue |   | Active Li   | ist                                    |        |
|                  |                         |                      |   |             |                                        |        |
| Search           |                         |                      |   | Mode        | VI-F-SPDAT Prescreen for Families [v2] | ~      |
| Active Agency    | Homeward Bound of Marin |                      | ~ | Score Range | All Ranges                             | ~      |
| Eligible Clients | Only                    |                      |   | Sort By     | Default                                | ~      |
|                  |                         |                      |   |             |                                        | SEARCH |
|                  |                         |                      |   |             |                                        |        |
| itfocus          |                         |                      |   |             |                                        |        |

- From this list, find the client you wish to refer
- Hover your mouse to the left and click the pencil to edit the referral

| RE | REFERRALS                                                              |                           |                            |                           |          |           |                 |      |              |        |        |
|----|------------------------------------------------------------------------|---------------------------|----------------------------|---------------------------|----------|-----------|-----------------|------|--------------|--------|--------|
|    |                                                                        | Dashboard                 | Pending                    | Community Queue           | Analysis | Completed | Denied          | Sent | Availability |        |        |
|    | Сс                                                                     | ommunity                  | Queue                      |                           |          |           |                 |      |              |        |        |
|    |                                                                        |                           |                            | Acti                      | ve List  | Fam       | nily Shelter Qu | ueue |              |        |        |
|    |                                                                        |                           |                            |                           |          |           |                 |      |              |        |        |
|    | Se                                                                     | arch                      |                            |                           |          |           | Mode            |      | Standard     |        | $\sim$ |
|    | Ac                                                                     | tive Agency               | Ho                         | meward Bound of Marin     |          | ~         | Sort By         |      | Default      |        | ~      |
|    | C                                                                      | Eligible                  | Clients Only               |                           |          | ]         |                 |      |              | SEARCH |        |
|    |                                                                        | Client                    |                            |                           |          |           | Referral        | Date | Days Pending |        |        |
|    |                                                                        | Jane Smit<br>Referred by: | <b>1</b><br>Marin County C | oordinated Entry Agency 🤅 | )        |           | 08/18/          | 2020 | 16           |        |        |
|    | Lindsay Tester<br>Referred by: Marin County Coordinated Entry Agency ( |                           |                            |                           |          | 09/03/    | 2020            | 0    |              |        |        |
|    |                                                                        |                           |                            |                           |          |           |                 |      |              |        |        |

#### Bitfocus

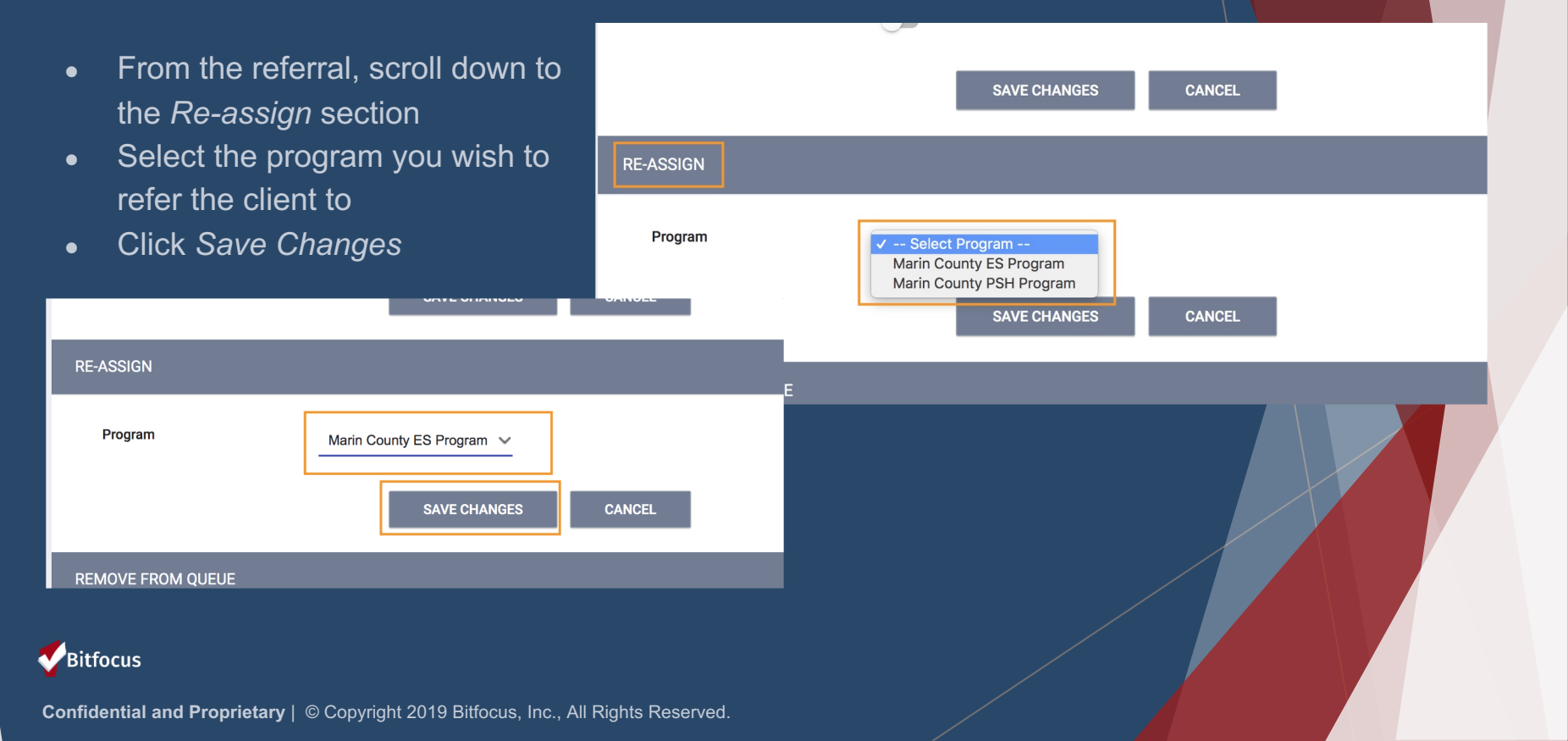

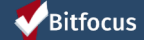

- Before processing a referral, you will need to be logged in under *Homeward Bound of Marin*
- If not already logged in under *HBOM*, Click on the drop down arrow below your name in the top right corner
- Select Homeward Bound of Marin from the list
- You are now ready to go to process the referral

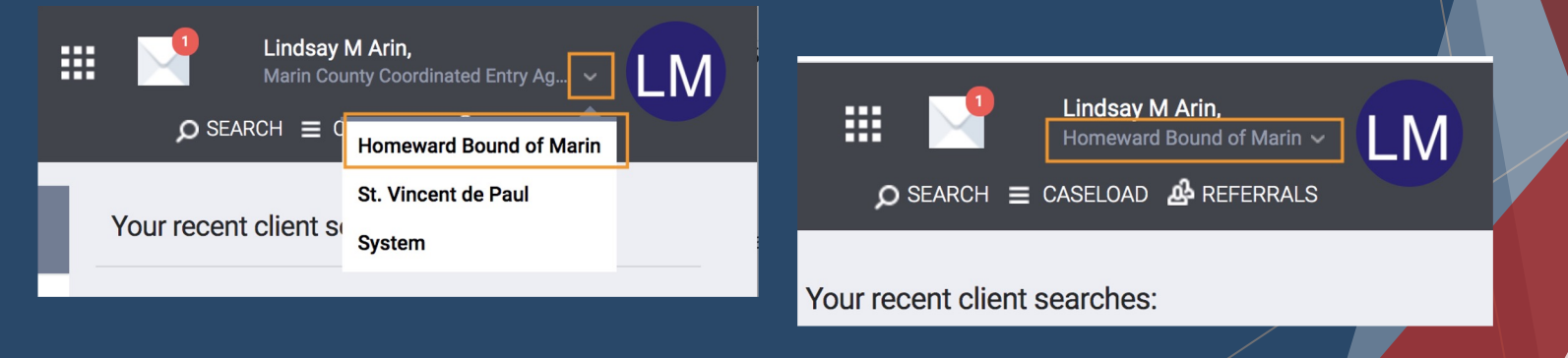

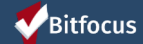

- Navigate to the *Pending* tab by clicking the *Referrals* tab in the top right section under your name
- It will automatically sort the clients by Days Pending
  - There are different sort options you can select
  - You can also search for clients by name or UID
  - White= status hasn't' been changed
  - Green= status in pending I/P

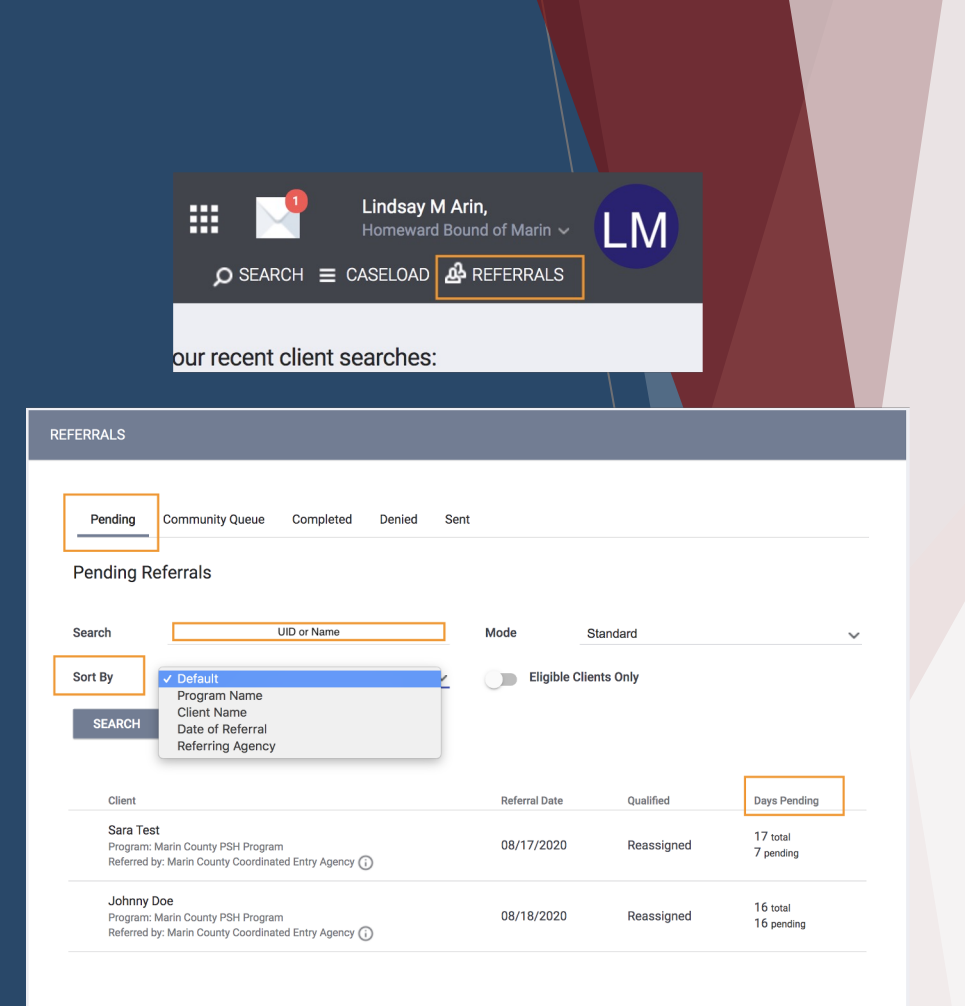

#### Bitfocus

- From this list, find the referral you wish to process
- Hover your mouse to the left and click the pencil to edit the referral
- Once inside the referral, scroll down until you see *Status* 
  - *Pending In-Process* these are referrals HBOM is processing
  - Denied referrals HBOM is not accepting

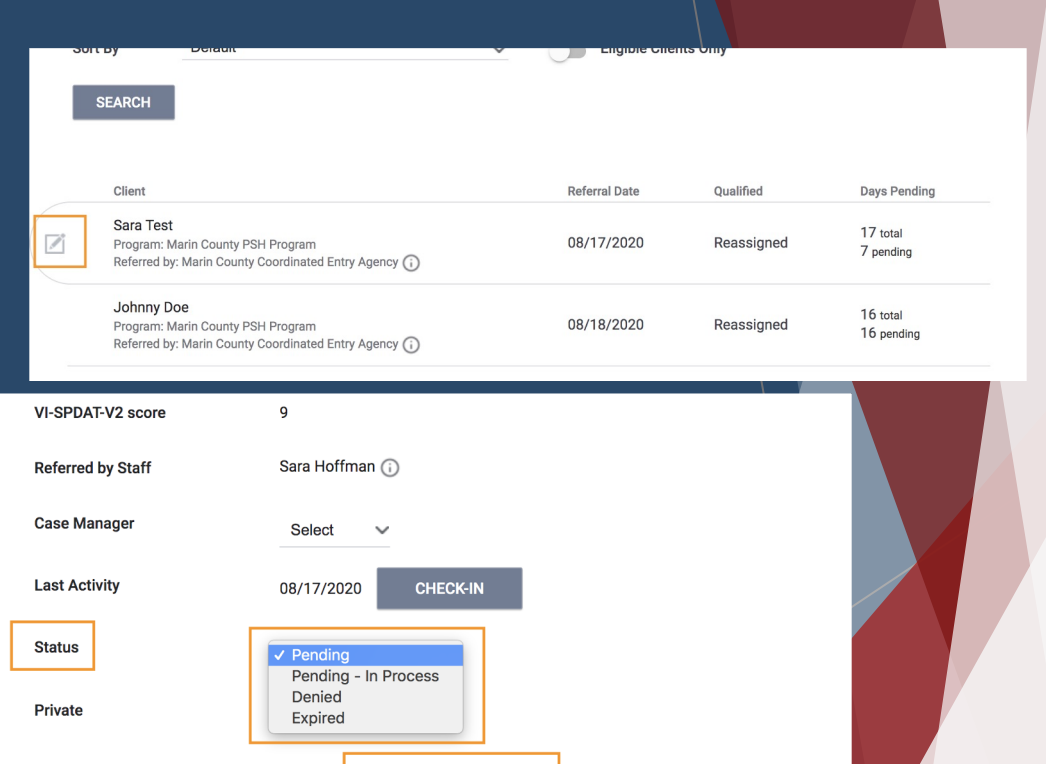

SAVE CHANGES

CANCEL

#### Bitfocus

• Denials - if HBOM is denying a referral, four additional field will appear

- Send to Community Queue sends the referral back to the Family Shelter Queue
- Denied by Type Client or Provider
- Denial Reason List of reasons the referral was denied
- Denial Information Add additional details regarding the denial

| Bitfocus                |                     | FERRAL CONNECTIONS |                                     |  |
|-------------------------|---------------------|--------------------|-------------------------------------|--|
|                         |                     |                    | Other                               |  |
|                         | SAVE CHANGES CANCEL |                    | Denied by Landlord/Property Manager |  |
|                         |                     |                    | Falsification of Documents          |  |
| Private                 |                     |                    | Self Resolved - Client Housed       |  |
|                         |                     |                    | Client did not snow up or call      |  |
|                         |                     |                    | Client refused services             |  |
| Deniel Information      |                     | Private            | Disagreement with rules             |  |
| Denied Reason           | Select ~            |                    | Needs could not be met by program   |  |
|                         |                     |                    | Client previously received service  |  |
| Denied By Type          | Select 🗸            | Denial Information | Client out of Jurisdiction          |  |
|                         |                     |                    | Full Capacity/No Availability       |  |
| Send to Community Queue | Select X            |                    | Lack of Eligibility                 |  |
| Status                  | Denied              | Denied Reason      | ✓ Select                            |  |
| Status                  |                     |                    |                                     |  |

### Accepting a Referral

- To accept a referral, client and household will then be enrolled in the family shelter program
  - Click on the client's name to be taken directly to their profile, where you can then enrolled the client and household into the family shelter program

|     | Pending        | Community Queu | e Complete   | d Denied      | Sent |  |
|-----|----------------|----------------|--------------|---------------|------|--|
| REF | ERRAL: EDIT    |                |              |               |      |  |
| 3   | Client         |                | Sara Test    |               |      |  |
| 3   | Referred Prog  | ram            | Marin County | PSH Program   |      |  |
|     | Referred to Ag | ency           | Homeward Bo  | ound of Marin |      |  |

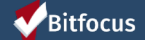

- Once at the Head of Household's profile, click the *Programs* tab
- Click on the family shelter program
  - IMPORTANT: Before clicking Enroll make sure Program Placement a result of Referral provided by Marin County Coordinated Entry Agency is toggled on - this is what will mark the referral as complete and accepted
  - Toggle the slider next to each *Program Group Member* that is enrolling with the head of household

| Program Placement a<br>result of Referral provided by<br>Marin County Coordinated<br>Entry Agency | Include group members:<br>Baby Tester |        |
|---------------------------------------------------------------------------------------------------|---------------------------------------|--------|
| DOC REQUIREMENTS                                                                                  |                                       | ENROLL |

Confidential and Proprietary | © Copyright 2019 Bitfocus, Inc., All Rights Reserved.

Bitfocus

#### Resources

#### **Bitfocus Help Desk**

marin@bitfocus.com or (415) 429-4211

#### Marin Help Center Web Page

https://marin.clarityhs.help/hc/en-us

#### **Coordinated Entry Training Materials**

https://marin.clarityhs.help/hc/enus/articles/360052218714

#### The Help Desk Widget

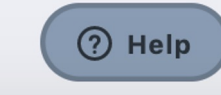

|   | Help             |  |
|---|------------------|--|
| Ĺ | How can we help? |  |
|   |                  |  |

#### Top suggestions

 Creating and Managing Program Enrollments
How Do I Manage Program Goals?
How Do I Receive Assessment Due

Contact us

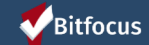